# Comprendere le fasi di annullamento della registrazione per il codice restituito della prenotazione di licenze Smart perse

#### Sommario

Introduzione Procedura

### Introduzione

Questo documento descrive la procedura per annullare la registrazione di CyberVision Center da Cisco Smart Software Manager quando il codice restituito dalla prenotazione viene perso.

## Procedura

Durante il processo di annullamento della registrazione al centro (riferimento: <u>Passaggi per</u> <u>annullare la registrazione</u>), l'utente deve copiare/salvare il codice restituito della prenotazione generato e procedere con i passaggi per ripristinare i token di licenza in Cisco Smart Software Manager (CSSM) utilizzando il codice generato in precedenza (fare riferimento al Passaggio 2. in <u>Passaggi per annullare la registrazione</u>).

Se l'utente non ha copiato/salvato il codice restituito della prenotazione generato, utilizzare questa procedura per recuperare di nuovo il codice.

Passaggio 1. In Cisco Cyber Vision, fare clic sul pulsante REGISTER (REGISTRAZIONE).

| 1 You are currently running in Evaluation mode.                                                                                                    |
|----------------------------------------------------------------------------------------------------|
| <ul> <li>To register Cisco Cyber Vision with Cisco Smart Software Licensing:</li> <li>Ensure this product is set with the right Software Subscription Licensing (Essentials or Advantage). This might require you to edit the Software Subscription Licensing.</li> <li>Ensure this product has access to the internet. This might require you to edit the Smart Call Home Transport Settings.</li> <li>Log in to your Smart Account in Smart Software Manager.</li> <li>Navigate to the Virtual Account containing the licenses to be used by this Product Instance.</li> <li>Generate a Product Instance Registration Token (this identifies your Smart Account) and copy or save it.</li> </ul> |
| REGISTER                                                                                                    |

Viene visualizzata la finestra Registrazione del prodotto di Licenze Smart Software.

Passaggio 2. Fare clic sul collegamento Inizia qui.

| imart Software Licensing Product Registration                                                                                                    |                                                   |
|----------------------------------------------------------------------------------------------------|---------------------------------------------------|
| <ul> <li>Ensure that you have connectivity to the url specified in your Smart Call Home settings. By default, this will authorized for License Reservation and you wish to reserve licenses start here.</li> <li>Paste the Product Instance Registration Token you generated from Smart Software Manager.</li> </ul> | require Internet access. If your Smart Account is |
| Product Instance Registration Token:                                                                                                    |                                                   |
|                                                                                                    | ^                                                 |
| <                                                                                                    | >                                                 |
| Reregister this product instance if it is already registered                                                                                                    |                                                   |
|                                                                                                    | Desister                                          |

Passaggio 3. Fare clic su Sì, il mio Smart Account è abilitato per la prenotazione delle licenze.

| Smart Sottware Licensing                                                                                                    |  |  |  |
|----------------------------------------------------------------------------------------------------|--|--|--|
| 🛆 Ensure Smart Account Can Use License Reservation                                                                                                    |  |  |  |
| Use of the License Reservation requires specific permission from Cisco. If you do not see a "Reserve Licenses" button in Inventory > Licenses in Smart Software Manager, your account does not have the ability to use this feature. |  |  |  |
| Please be aware that License Reservation reduces or nullifies many of the benefits of Smart Licensing including:                                                                                                    |  |  |  |
| <ul> <li>Dynamic movement of license consumption between products, failed or otherwise</li> <li>License usage visibility and asset management</li> <li>Simplified product registration</li> </ul>                                    |  |  |  |
| Yes, My Smapt Account is License Reservation Enabled Cancel                                                                                                    |  |  |  |

Passaggio 4. Fare clic su Genera codice richiesta prenotazione.

| Mart Somward Fire Ancino<br>Smart License Reservation<br>In order to continue, ensure that you have a <b>surplus</b> of the licenses you will b | e requesting in your Smart Account |        |
|----------------------------------------------------------------------------------------------------|------------------------------------|--------|
|                                                                                                    | Generate Reservation Request Code  | Cancel |

In questa fase viene visualizzato il codice della richiesta di prenotazione. Ignorare il codice e scegliere l'opzione close.

Passaggio 5. In Cisco Software Central, individuare Inventory > Product Instances e fare clic su product instance. Scaricare il codice di autorizzazione della prenotazione.

| erts   Inventory   Convert to Smart Li                                                                                                    | icensing   Reports   Preferences   On-Prem                                                                                                  | Accounts Activity           |                               |                             |
|----------------------------------------------------------------------------------------------------|----------------------------------------------------------------------------------------------------|-----------------------------|-------------------------------|-----------------------------|
| irtual Account: IOT Security                                                                                                    | Demos                                                                                                    |                             | 🔞 Major 📔 1 Minor 📔 🌘         | 5 Informational Hide Alerts |
| General Licenses Produ                                                                                                    | Event Log                                                                                                    |                             |                               |                             |
| Authorize License-Enforced Featur                                                                                                    | res                                                                                                    | Sea                         | rch by Name, Product Type     | ٩                           |
| Name                                                                                                    | Product Type                                                                                                    | Last Contact 👻              | Alerts                        | Actions                     |
| UDI_PID:CV-CNTR-ESXI; UDI_SN:CEN                                                                                                    | TERVM-INT17047; CCV                                                                                                    | 2020-Dec-16 18:50:19 (Re    | eserved Licens                | Actions 👻                   |
| 10,70,0074,00,010000100                                                                                                    |                                                                                                    | 2020-0au-08-08-05-07        |                               |                             |
| 0,000000.00,000                                                                                                    | an Ball Latin and Latin and                                                                                                    | BBORG CONTRACTOR            | constitutions.                | Address +                   |
| erview Event Log                                                                                                    |                                                                                                    |                             |                               |                             |
| scription<br>co Cyber Vision                                                                                                    |                                                                                                    |                             |                               |                             |
| scription<br>co Cyber Vision                                                                                                    |                                                                                                    |                             |                               |                             |
| scription<br>co Cyber Vision<br>eneral<br>Name:                                                                                                    | VEL/PE CHOMINEER, V                                                                                                    | D. D. Mars St. 79           | contact (****************     | 045                         |
| erview Event Log<br>scription<br>co Cyber Vision<br>eneral<br>Name:<br>Product:                                                                                      | SELPE CV ONTRASH, S<br>Dec Oper Vein                                                                                                    | D., DC Mean Mrid?'S         | contact ( - statistica        | 645)                        |
| erview Event Log<br>scription<br>co Cyber Vision<br>eneral<br>Name:<br>Product:<br>Host Identifier:                                                                  | SEL_PELCY ONTH ESK S<br>Class Cyber Theor                                                                                                   | Dr., Stic Alberto Mitol (19 | cittikanat) (** etkaktitika   | riadit;                     |
| erview Event Log<br>scription<br>co Cyber Vision<br>eneral<br>Name:<br>Product:<br>Host Identifier:<br>MAC Address:                                                  | UD, PE CV ONTREDRO V<br>Deci Oper Teorie                                                                                                    | Dr. Miners MAD'S            | contenut) (** etuatititue     | nuti:                       |
| erview Event Log<br>scription<br>co Cyber Vision<br>eneral<br>Name:<br>Product:<br>Host Identifier:<br>MAC Address:<br>PID:                                          | UD, PEI CV ONTRADRE S<br>Deco Option Vision<br>-<br>-<br>-<br>CV ONTRADR                                                                    | D1, D1: Minute 304(279      | 0006.04.0 (****864006.4       | 1946)                       |
| erview Event Log<br>scription<br>co Cyber Vision<br>eneral<br>Name:<br>Product:<br>Host Identifier:<br>MAC Address:<br>PID:<br>Serial Number:                        | UDI, PELCY ONTRESH, N<br>Deci Cyber Velor<br>-<br>-<br>-<br>Co-ONTRESH<br>Velore BIOCTRESHAR                                                | 01,01166am 384079           | 0000.00.0                     | 1946)                       |
| event Log<br>escription<br>co Cyber Vision<br>eneral<br>Name:<br>Product:<br>Host Identifier:<br>MAC Address:<br>PID:<br>Serial Number:<br>JUID:                     | uto, PELCo-ONTR-ESSE, V<br>Deco Cyber Vesse<br>-<br>-<br>Co-ONTR-ESSE<br>Veloare MelCTRESSEARC                                              | D_31048aaa 384079           | contractor of a first and the | ende:                       |
| event Log<br>escription<br>co Cyber Vision<br>eneral<br>Name:<br>Product:<br>Host Identifier:<br>MAC Address:<br>PID:<br>Serial Number:<br>JUID:<br>/irtual Account: | SED_PER CV ONTRAESKE S<br>Clear Cyber Vielen<br>-<br>-<br>-<br>-<br>-<br>-<br>-<br>-<br>-<br>-<br>-<br>-<br>-<br>-<br>-<br>-<br>-<br>-<br>- | 01, 01: 18kars 384(279      |                               | cutt;                       |
| escription<br>co Cyber Vision<br>eneral<br>Name:<br>Product:<br>NAC Address:<br>PID:<br>Serial Number:<br>JUID:<br>Virtual Account:<br>Registration Date:            | UD, PECO ONTRESES I<br>Caso Cyber Vision<br>-<br>-<br>Co ONTRESE<br>Vision MACO MICRI AND<br>-<br>Cyber Vision<br>2014 Fail (* 10.4011)     | D1, D1: Minute 384(279      |                               | 1946)                       |

Passaggio 6. Nell'interfaccia utente di CyberVision Center, fare clic sul pulsante Return Reservation Authorization Code.

|                                                                                                    | ▲ 90     days remaining       Evaluation Mode |
|----------------------------------------------------------------------------------------------------|-----------------------------------------------|
| Smart Software Licensing                                                                                                    | ACTIONS -                                     |
| To view and manage Smart Licenses for your Cisco Smart Account, go to Smart Software Manager                                                                                                    | No hono -                                     |
| 1 This product has a pending License Reservation Request.                                                                                                    |                                               |
| To complete the reservation:                                                                                                    |                                               |
| <ul> <li>Go to the desired Virtual Account in Smart Software Manager and click the "Reserve Licenses" button on the Licenses tab</li> <li>Enter, paste, or upload your Reservation Request Code or file into the window that apears, choose the licenses to reserve and click Code/File button to generate the Reservation Auhtorization Code</li> </ul> | the Install Request Authorization             |
| Save or copy the Reservation Authorization Code that is generated and click the enter Reservation Authorization Code button be                                                                                                    | low                                           |
| ENTER RESERVATION AUTHORIZATION CODE RETURN RESERVATION AUTHORIZATION CODE VIEW RESERVATION REQUEST CODE CANC                                                                                                    | EL RESERVATION REQUEST                        |

Passaggio 7. Incollare il codice di autorizzazione dell'impegno copiato nel passaggio precedente.

| eturn Reservation Authorization Code<br>To return the reservation, enter or upload a file containing your Reser<br>Reservation Authorization Code:                                                                                                    | vation Authorization Code below.                                                                                                    |
|----------------------------------------------------------------------------------------------------|----------------------------------------------------------------------------------------------------|
| *AgDescription-realiseriptionD-visitesriptionD-vientitienent<br>E2-conscienc/GCO_CVBER_VERON_EDL_CX000_5.2_Albestation<br>relartDate=2025_tun_25_UTC-titartDate=veralDate=2028_May_26<br>vdigita/Kame=Cyber_Vision_Sensor_Intrusion_Detection_License_fer_U<br>Detection_License_fer_ICX000_Hardware_Sensor_Reguine_Advantage<br>vdentitienent=vlentitienento=vlautharizationCode=<br>valgrature=MEQCODecCMEADIN_Seq17_EndLineLicento_DOPEs22<br>e=vlignature=vall=P_CV_CNTR_EDL3_VMeans_564d2799305888 | Internetional and a second second |
| Browse                                                                                                    |                                                                                                    |
|                                                                                                    | Return Authorization Code/File Cancel                                                                                                    |

Passaggio 8. Fare clic su **Codice autorizzazione reso/File** e attendere che venga visualizzato il codice prenotazione reso. Una volta visualizzato, copiare il codice.

Passaggio 9. Passare a Magazzino > Istanze prodotto, fare clic sull'opzione azioni e scegliere Rimuovi....

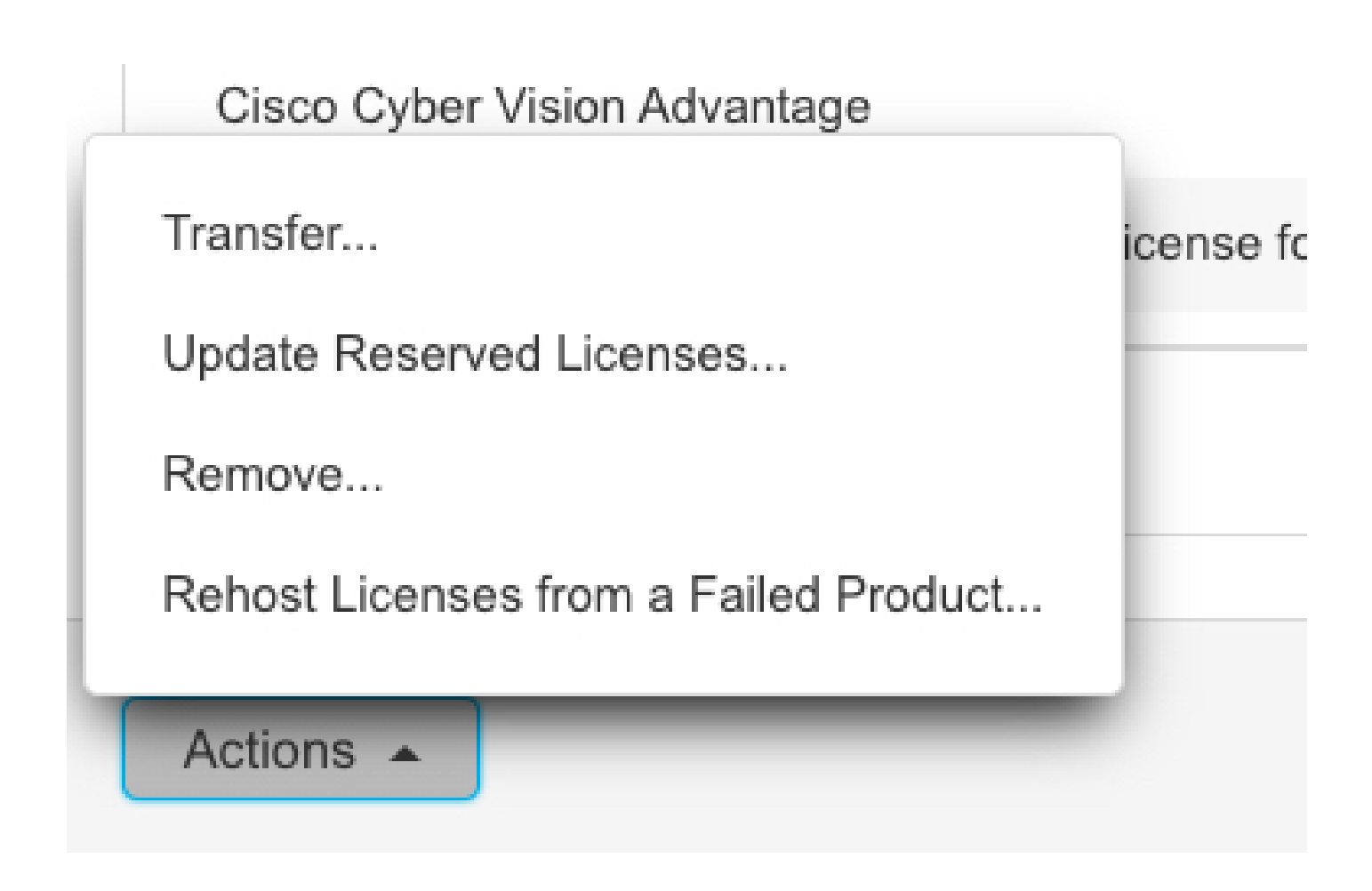

Passaggio 10. Incollare il codice di autorizzazione alla restituzione copiato nel passaggio precedente e fare clic sull'opzione Rimuovi prenotazione.

(

| Remove Reservation                                                                                                    | ×  |
|----------------------------------------------------------------------------------------------------|----|
| To remove a Product Instance that has reserved licenses and make those licenses once again available to other Product Instances, enter in the Reservation Return Code generated by the Product Instance. If you cannot generate a Reservation Return Code, contact Cisco Support |    |
| * Reservation Return Code:                                                                                                    |    |
| t<br>Remove Reservation Cano                                                                                                    | el |
| Cance Reservation Cance                                                                                                    |    |

#### Informazioni su questa traduzione

Cisco ha tradotto questo documento utilizzando una combinazione di tecnologie automatiche e umane per offrire ai nostri utenti in tutto il mondo contenuti di supporto nella propria lingua. Si noti che anche la migliore traduzione automatica non sarà mai accurata come quella fornita da un traduttore professionista. Cisco Systems, Inc. non si assume alcuna responsabilità per l'accuratezza di queste traduzioni e consiglia di consultare sempre il documento originale in inglese (disponibile al link fornito).